# e-Pro (E-Vouchers & PReqs) Home Page

The PRegs Home page provides a summary where Initiators can browse and check the status of Requisitions, Inventory Catalog Orders, Purchase Orders and eBuy Shopping Carts. Here an Initiator can only view and keep track of their orders.

# **Accessing the PReqs Home**

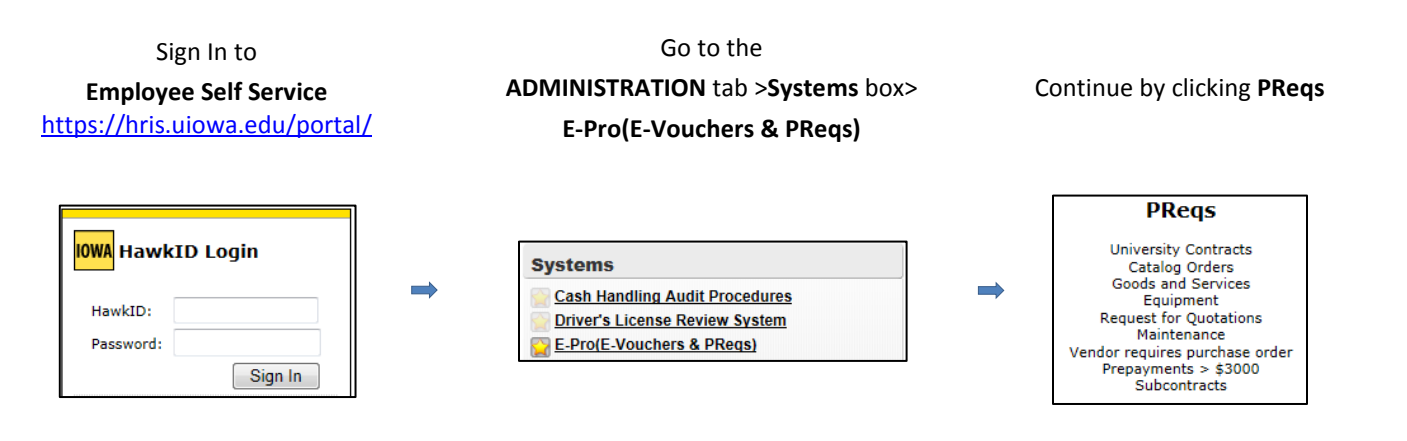

Each line quantifies and describes the orders for that line. For example, at a glance the first line shows you how many requisitions in workflow and the second line shows how many draft requisitions. The rest of the lines are categorized by dates or a range of dates, such as today, within the past five, thirty or sixty days or all requisitions regardless of when they were created. Clicking on the Browse button to the left of any line will display the contents for what is described in that line.

| Requisitions                                      | Inventory Catalog Orders *                               | Inventory Catalog Orde                                                                   |
|---------------------------------------------------|----------------------------------------------------------|------------------------------------------------------------------------------------------|
| Browse 0 requisitions in workflow.                | Browse 0 Draft                                           | Browse Draft – displays                                                                  |
| Browse 0 draft requisitions.                      | Browse 0 In Progress                                     | been submitted.                                                                          |
| Browse 0 today's requisitions.                    | Browse 0 Complete                                        | Proviso In Progress - die                                                                |
| Browse 0 created during the past 5 days.          | Browse 0 Cancelled within the last 30 days               | Browse in Progress – us                                                                  |
| Browse 0 created during the past 30 days.         | Browse 0 All of my Stock Orders                          | least one stock item tha                                                                 |
| Browse 0 created during the past 60 days.         | Browse 0 Recurring Orders                                | Browse Complete – disp                                                                   |
| Browse 0 all of my requisitions.                  | Search my orders.                                        | submitted with only nor                                                                  |
| Search my requisitions.                           | * Supply Items sourced from a Warehouse and/or<br>Vendor | items that have all been                                                                 |
| Purchase Orders Browse 0 today's purchase orders. | eBuy Shopping Carts Browse 0 Draft eBuy Shopping Carts   | Browse Cancelled within<br>displays orders with at le<br>was cancelled.                  |
| Browse 0 created during the past 5 days.          | Browse 0 today's eBuy Shopping Carts                     | Browse All my Stock Or                                                                   |
| Browse 0 created during the past 30 days.         | Browse 0 loaded from eBuy the past 5 days                | Browse An my Stock Of                                                                    |
| Browse 0 created during the past 60 days.         | Browse 0 loaded from eBuy the past 30 days               | Browse Recurring Orde                                                                    |
| Browse 0 all of my purchase orders.               | Browse 0 loaded from eBuy the past 60 days               | setup as recurring.                                                                      |
| Receiving Worklist                                | Browse 0 All of my eBuy Shopping Carts                   | *Supply Items sourced fror<br>listed under the Catalog Ou<br>Items that are sourced from |
| Browse 0 POs Not Received                         |                                                          | under Catalog Orders secti                                                               |
| Browse 0 Partially Received.                      |                                                          | at which then it will listed                                                             |
| Browse 0 Fully Received.                          |                                                          | then Purchase Orders sect                                                                |

#### rs Section

orders that have not yet

splays orders that have at t has not yet been sourced.

plays orders that have been n-stock items or has stock sourced or cancelled.

n the last 30 days – east one stock item that

ders – displays all orders.

rs – displays all orders

*m* a Warehouse will only be rders section, while Supply m a Vendor will only be listed ion until it has been submitted under the Requisitions and ion.

#### **Requisitions Section**

<u>Browse</u> requisitions in workflow –displays a list of requisitions that have the status of Inside Workflow or Sent to Workflow. Inside Workflow means that the requisition is actually inside the Workflow system and is waiting for one or more approvals while Sent to Workflow means it has not actually entered the Workflow process.

<u>Browse</u> draft requisitions – displays a list requisitions that have been saved as a draft copy however not yet completed, validated or sent to Workflow.

<u>Browse</u> today's requisitions – displays a list of requisitions that were created on the current day.

<u>Browse</u> created during the past 5, 30 or 60 days – displays a list of requisitions that were created within that time frame.

<u>Browse</u> all of my requisitions – displays a list of all requisitions created by that Initiator.

### Requisitions

 Browse
 0 requisitions in workflow.

 Browse
 0 draft requisitions.

 Browse
 0 today's requisitions.

 Browse
 0 today's requisitions.

 Browse
 0 created during the past 5 days.

 Browse
 0 created during the past 30 days.

 Browse
 0 created during the past 60 days.

 Browse
 0 created during the past 60 days.

 Browse
 0 all of my requisitions.

 Search my requisitions.

| Requisition Center |            |                  |                      |                                                    |             |                                         |        |                   |
|--------------------|------------|------------------|----------------------|----------------------------------------------------|-------------|-----------------------------------------|--------|-------------------|
|                    |            |                  |                      |                                                    |             |                                         |        |                   |
| Req #              | Req Date   | End User         | Status               | Vendor<br>Name                                     | Req Amt     | Description                             | Attach | Order ID          |
| W000542896         | 2013-06-17 | Chris<br>Leichty | Inside<br>Workflow   | Maxient LLC                                        | \$ 2,000.00 | Tape Twilled<br>1 In X 72<br>Yards      |        | <u>SC00280039</u> |
| <u>W000546060</u>  | 2014-02-13 | Chris<br>Leichty | Draft Req            | Owens And<br>Minor<br>Distribution<br>Incorporated | \$ 239.18   | Pack Gyn<br>Abdomen                     |        | <u>SC00280039</u> |
| <u>W000546062</u>  | 2014-02-13 | Chris<br>Leichty | Sent to<br>Workflow  | Baxter<br>Healthcare<br>Corporation                | \$ 164.64   | Evacuated<br>Bag<br>(Automix)<br>250 ml |        | <u>SC0028003</u>  |
| <u>W000546064</u>  | 2014-02-13 | Chris<br>Leichty | Workflow<br>Void     | Cook<br>Medical<br>Incorporated                    | \$ 150.00   | Adapter 1-Fr<br>18cm<br>w/Connecting    |        | <u>SC00280039</u> |
| <u>W000546065</u>  | 2014-02-13 | Chris<br>Leichty | Deleted              | McKesson<br>Incorporated                           | \$ 65.01    | Bacitracin<br>Zinc Top<br>Ointment 5    |        | <u>SC0028004</u>  |
| <u>W000546066</u>  | 2014-02-13 | Chris<br>Leichty | Workflow<br>Complete | Medline<br>Industries<br>Incorporated              | \$ 165.72   | Toothpaste<br>Dry Mouth .7<br>oz tub    |        | <u>SC0028004</u>  |

#### **Requisition Center**

Click on the blue header row to sort Search Results. Requisitions can have one of the following statuses listed below.

Inside Workflow - the Requisition is inside Workflow and is waiting for one or more Approvals.

Draft Req - the Requisition is saved as a Draft copy that has not yet been Validated or Sent to Workflow.

**Sent to Workflow** - the Requisition that has been Validated and sent to Workflow, however not yet in Workflow. **Workflow Void** - the Requisition was Voided in Workflow.

**Deleted** - the Requisition was Deleted by the Initiator before it was received in Workflow, and should also include an internal comment with explanation.

Workflow Complete - the Requisition has been Approved in Workflow and a Purchase Order number assigned.

Purchase Orders

Browse 0 today's purchase orders. Browse 0 created during the past 5 days. Browse 0 created during the past 30 days. Browse 0 created during the past 60 days. Browse 0 all of my purchase orders.

#### **Purchase Orders Section**

<u>Browse</u> today's purchase orders – displays a list of purchase orders that were created on the current day.

<u>Browse</u> created during the past 5, 30 or 60 days –displays a list of purchase orders that were created within that time frame.

<u>Browse</u> all of my purchase orders – displays a list of all purchase orders created by that Initiator.

#### **Purchase Order Center** Vendor End User PO ID PO Date PO Type PO Status Req Amt Reg # Description Name W000172906 Chris 1000746647 2010-01-28 Regular \$ 441.68 TROY Open Computer Security Leichty Order Discount Warehouse Toner toner Government cart Incorporated 1000902171 2011-06-13 Regular Order \$ 217.99 Hand Held W000292111 Chris Approved Computer Leichty Discount IMAGETEAM Warehouse 3800r barc Government Incorporated W000542803 Chris 1001103057 2013-03-28 Regular Dispatched Gen Probe \$ 812.50 Kit, APTIMA Leichty Order Incorporated COMBO 2 W000542889 Chris 1001103111 2013-06-13 Regular Complete Owens And \$ 100.00 Screw Leichty Order Minor Locking Max Drive 2.3mm Distribution Incorporated \$ 1,000.00 Shoulder Glenosphere W000542891 Chris 1001103112 2013-06-13 Regular Canceled Maxient LLC Leichty Order

#### **Purchase Order Center**

Click on the blue header row to sort Search Results. Purchase Orders can have one of the following statuses:

**Open:** The PO has been uploaded to PeopleSoft, but has not been finalized by Purchasing or dispatched to the vendor. Funds are not yet encumbered.

**Approved:** The PO has been verified and finalized by Purchasing. The order will be dispatched to the vendor on the next working day after it is approved.

Dispatched: The PO has been sent to the vendor via fax or mail. Funds are encumbered. It can now be vouchered.

**Complete:** The PO has been fully vouchered and has gone through PO Recon. Once an order is complete it cannot be reactivated. Funds are no longer encumbered.

Cancelled: The PO has not been vouchered and has been cancelled by Purchasing. Funds are no longer encumbered.

| Receiving | Worklist |
|-----------|----------|
|-----------|----------|

Browse 0 POs Not Received Browse 0 Partially Received.

Browse 0 Fully Received.

#### **Receiving Worklist**

<u>Browse</u> **POs Not Received** – displays a list of purchase orders not yet received.

<u>Browse</u> Partially Received –displays a list of purchase orders that are partially received.

<u>Browse</u> Fully Received – displays a list of all purchase orders fully received.

| Receipt Center    |          |                   |            |                  |           |                                      |           |                                      |  |
|-------------------|----------|-------------------|------------|------------------|-----------|--------------------------------------|-----------|--------------------------------------|--|
|                   |          |                   |            |                  |           |                                      |           |                                      |  |
| Req #             | End User | PO ID             | PO Date    | РО Туре          | PO Status | Vendor<br>Name                       | Req Amt   | Description                          |  |
| <u>W000465174</u> | Test     | 1001069177        | 2012-11-08 | Regular<br>Order | Complete  | Fisher<br>Scientific<br>Company      | \$ 449.55 | THERMOMETE<br>DIGITAL NIST<br>1EA    |  |
| W000465175        | Test     | <u>1001069178</u> | 2012-11-08 | Regular<br>Order | Complete  | VWR<br>International<br>Incorporated | \$ 57.37  | MINI MAILER<br>TEMP SENS<br>SPN NITR |  |

The eVoucher Home page provides a summary where Initiators can check the status of Vouchers and Payments (they will only be able to see their orders).

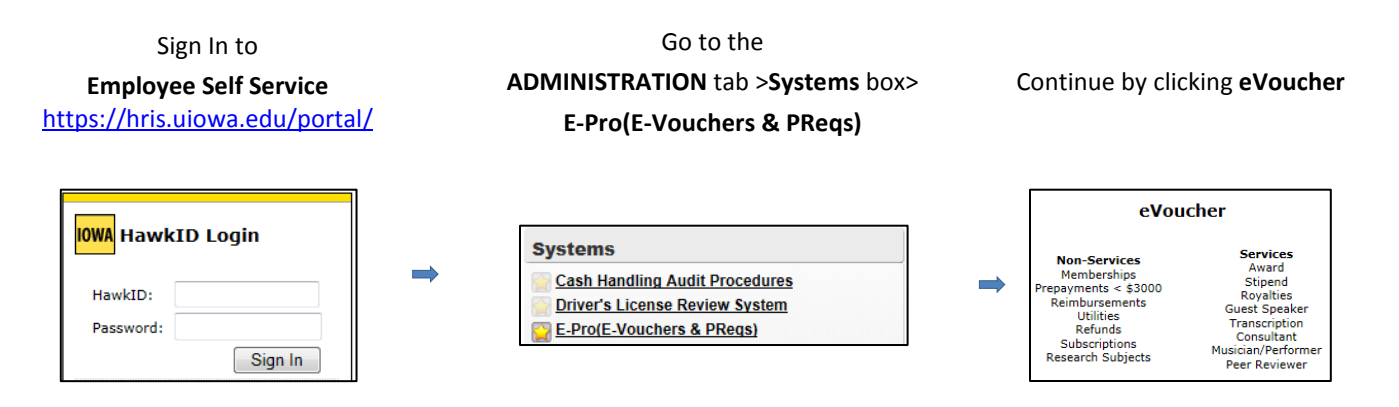

Each line quantifies and describes the Vouchers for that line. For example, at a glance the first line shows you how many vouchers in workflow and the second line shows how many draft vouchers. The rest of the lines are categorized by dates or a range of dates, such as today, within the past five, thirty or sixty days or all vouchers regardless of when they were created. Clicking on the Browse button to the left of any line will display the contents for what is described in that line

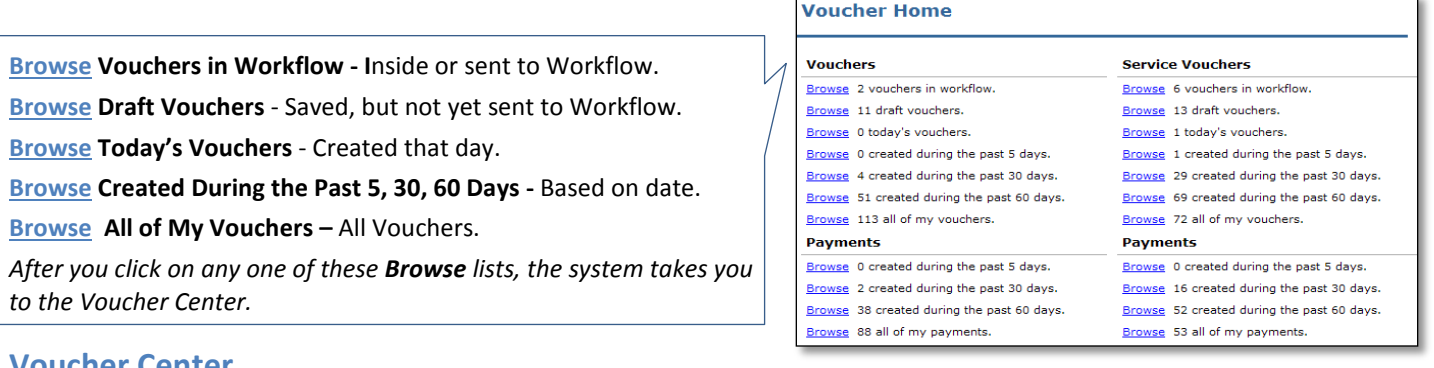

## Voucher Center

Click on the blue header row to sort Search Results.

In Progress - In Draft Status and not yet validated or sent to Workflow.

Sent to Workflow - Validated and sent to Workflow, but has not yet in the Workflow process.

Inside to Workflow - Sent to Workflow and in the approval process

Deleted - Voucher voided by the Initiator after it was saved but before Approvers received in Workflow.

Workflow Void - Voucher voided in Workflow approvals.

**Workflow Complete** - All approvals complete in Workflow and upload to PeopleSoft. *To view a voucher in the list, click on the Voucher # and the E-Voucher form will be displayed.* 

| Voucher #       | Voucher<br>Date | Initiator | Status               | Voucher Type        | Vendor<br>Name                          | Payment # | Voucher<br>Amt | Description                          |
|-----------------|-----------------|-----------|----------------------|---------------------|-----------------------------------------|-----------|----------------|--------------------------------------|
| <u>V0845130</u> | 2014-02-19      | cleichty  | Workflow<br>Void     | Reimbursement       | Accurate<br>Engineering<br>Incorporated |           | \$ 30.00       | test                                 |
| V0845129        | 2014-02-19      | cleichty  | Deleted              | Food                | Goree John                              |           | \$ 40.00       | Food:test                            |
| <u>V0845128</u> | 2014-02-19      | cleichty  | In Progress          | Food and<br>Alcohol | Jasons Deli                             |           | \$ 4,570.00    | Food:                                |
| <u>V0845127</u> | 2014-02-19      | cleichty  | Workflow<br>Complete | Food                | Shelsky<br>Constance                    | 208435    | \$ 13.99       | Food: for<br>breakfast<br>research m |
| <u>V0845126</u> | 2014-02-19      | cleichty  | Sent to<br>Workflow  | Miscellaneous       | Devotay<br>Incorporated                 |           | \$ 50.00       | Test Misc                            |
| <u>V0845125</u> | 2014-02-18      | cleichty  | Inside<br>Workflow   | Reimbursement       | Humpleby<br>Lucinda Kay                 |           | \$ 12.60       | Food:test                            |